## 【PubMed】 学認による学外からの利用方法

1. PubMed (<u>https://pubmed.ncbi.nlm.nih.gov/</u>)の画面右上にある「Log in」をクリック。

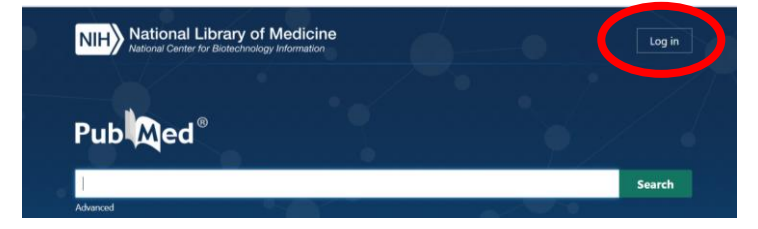

2. [ORCiD] > [Access through your ]

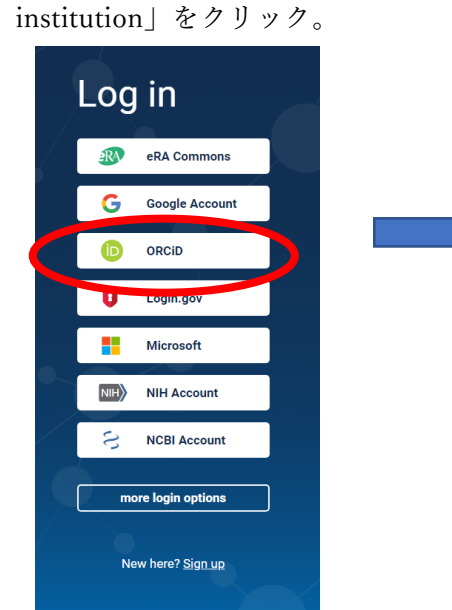

|                  | Sign in to ORCID                |        |
|------------------|---------------------------------|--------|
| Email or 16-digi | it ORCID ID                     | $\neg$ |
| example@emai     | il.com.or.0000.0001.2345.6789   |        |
| Champicgecina    |                                 |        |
| Password         |                                 |        |
|                  |                                 |        |
|                  | SIGN IN                         |        |
| Forgot your      | password or ORCID ID?           |        |
| Don't have an    | n ORCID iD yet? Register now    |        |
|                  | or                              |        |
|                  |                                 |        |
| 盫                | Access through your institution |        |
| G                | Sign in with Google             |        |
|                  |                                 |        |

3.「University of Hyogo」と入力し、 「CONTINUE」をクリック。

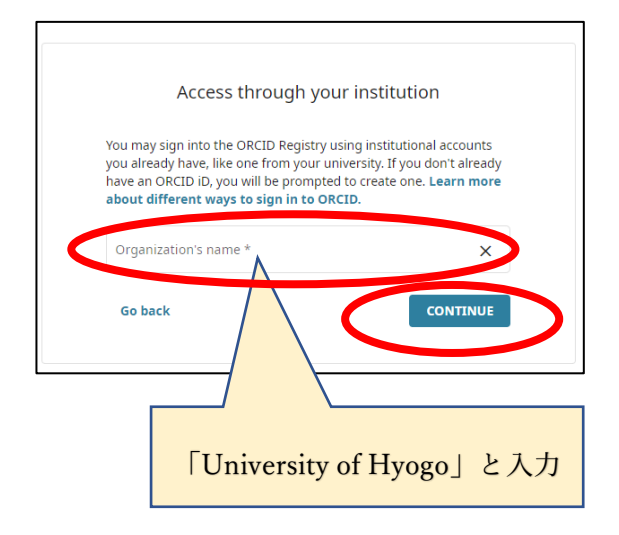

4. 全学認証アカウント(学認)を使って ログイン。

|                                                                              | () 兵庫県立大学                                                                                                    |
|------------------------------------------------------------------------------|----------------------------------------------------------------------------------------------------|
|                                                                              | ログインサービス: ORCID                                                                                                    |
| ĺ                                                                            |                                                                                                    |
|                                                                              |                                                                                                    |
| ORCID prov<br>scholarship,<br>trustworthy<br>this service !<br>ユーザ名          | des an identifier for individuals to use with their name as they engage in research<br>and innovation activities. We provide open tools that enable transparent and<br>connections between researchers; their contributions, and atfiliations. We provide<br>to help people find information and to simplify reporting and analysis.                                   |
| ORCID prov<br>scholarship,<br>trustworthy<br>this service 1<br>ユーザ&          | des an identifier for individuals to use with their name as they engage in research<br>and invavoint activities. We point-de point to the enable transparent and<br>convections between researchers, their contributions, and atfiliations. We provide<br>to help people find information and to simplify reporting and analysis.                                      |
| ORCID prov<br>scholarship,<br>trustworthy<br>this service !<br>ユーザ名<br>パスワード | des an distrifier for individuals to use with their name as they engage in research<br>and investion activities. We pooled genotic the enable transparent and<br>convections between researchers, their contributions, and atlifiations. We provide<br>to help people find information and to simplify reporting and analysis.                                         |
| ORCID prov<br>scholarship,<br>trustworthy<br>this service 1<br>2–9%          | es an dentifier for individuals to use with their name as they engage in research<br>and invasiona activities. We poold ego motion the enable transparent and<br>convections between researchers, their contributions, and attiliations. We provide<br>o help people their information and to simplify reporting and analysis.                                         |
| ORCD prov<br>scholarship,<br>trustworthy<br>コーザ&<br>パスワード<br>ログイ:<br>」 正位す:  | des an demiller for individuals to use with their name as they engage in research<br>and invasion activities. We provide gene took the enable transparent and<br>convections between researchers, their contributions, and affiliations. We provide<br>to help people find information and to simplify reporting and analysis.<br>小を記憶しません。<br>情報を利用面充示して正成のの可否を編択します。 |